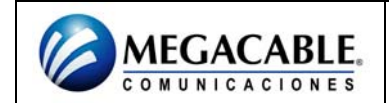

## **CONFIGURACIÓN DEL SBG900**

Para entrar en el programa de configuración basta con teclear en la barra de direcciones de Internet Explorer la dirección IP del Cable módem, debemos tener en cuenta que la dirección será **192.168.100.1** si el Cable módem es nuevo o si no se ha modificado esta dirección en una configuración anterior. Si hemos modificado la dirección IP, habrá que teclear la que corresponda.

Es importante tratar de realizar la configuración del Cable módem mediante conexión con cable. En muchos casos la red inalámbrica viene desactivada por defecto, y si vamos a cambiar algún parámetro relacionado con la configuración inalámbrica podemos perder la conexión con el Cable módem a través de la tarjeta inalámbrica.

La configuración por defecto del Cable módem tiene los siguientes valores:

Usuario: admin. Password: motorola Dirección IP: 192.168.100 .1 Red inalámbrica: deshabilitada

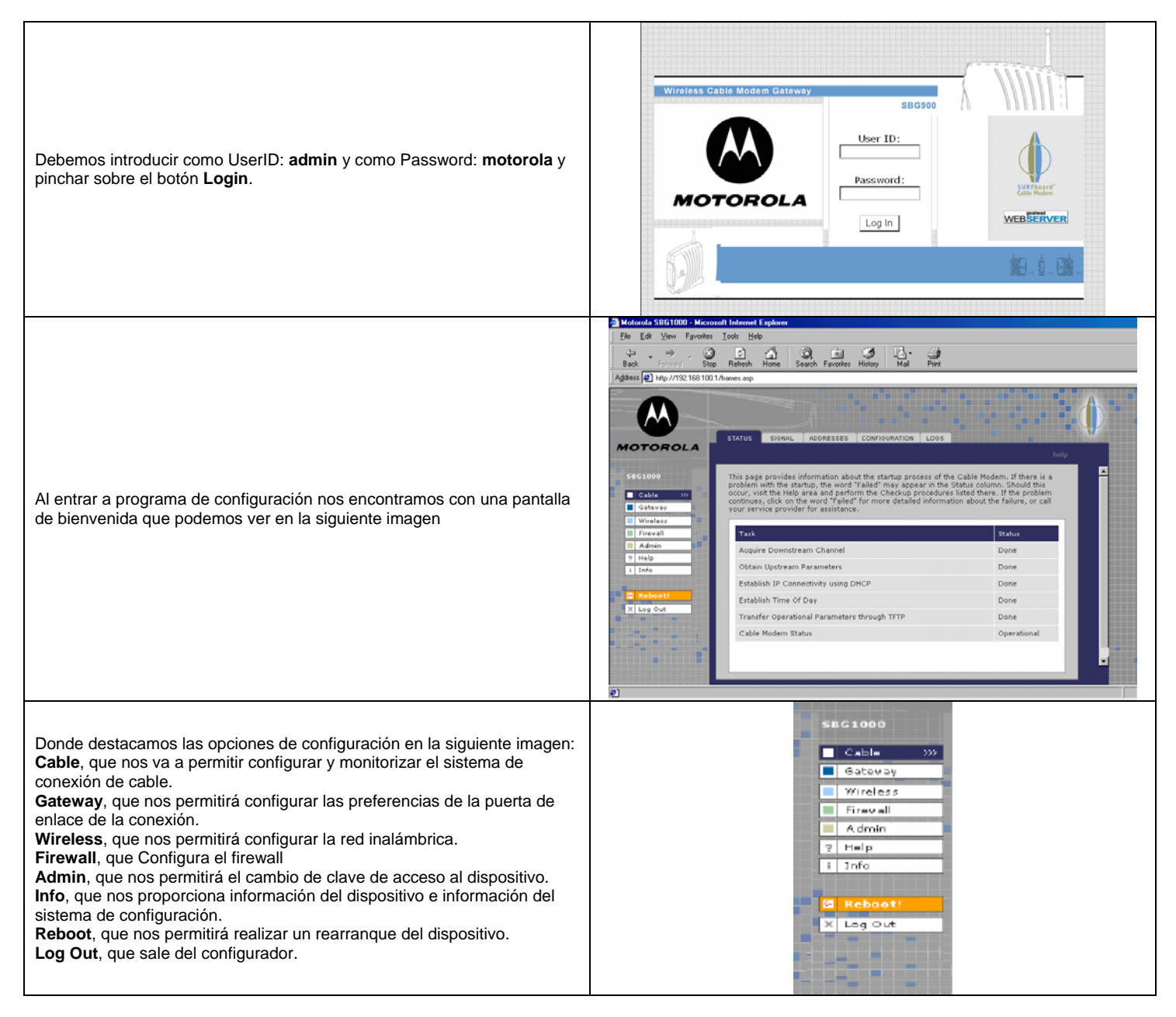

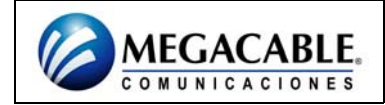

## **SBG900**

| Vamos a configurar la red inalámbrica, y para eso debemos seleccionar<br>en el menú del programa de configuración, la opción <b>Wireless</b> , como<br>vemos en la imagen siguiente:                                                                                                    | Image: State State                                                                                                    |
|----------------------------------------------------------------------------------------------------|----------------------------------------------------------------------------------------------------|
| Vemos como aparece la información sobre el estado de la red<br>inalámbrica, donde cada elemento se va a configurar a través de las<br>pestañas que están situadas en la parte superior de la pantalla y que<br>vamos a ir detallando.<br>En primer lugar hemos de definir los datos generales de la red, para eso<br>pinchamos en la pestaña <b>Network</b> y aparecerá la siguiente pantalla:<br>La primera operación que hay que realizar es activar la red inalámbrica,<br>marcando el <i>check box</i> correspondiente.<br>A continuación hay que proporcionarle en nombre a la red en el campo<br><b>ESSID</b> . El nombre elegido es <i>Mired</i> . Se debe introducir un nombre<br>descriptivo de hasta 32 caracteres, tratando de evitar nombres como<br><i>default, wireless</i> y /o cualquier otro identificador que no nos resulte<br>suficientemente descriptivo. A continuación pulsamos el botón <b>Save<br/>Changes</b> para que los cambios surtan efecto.<br>Si queremos volver a los valores de fábrica basta con pulsar <b>Reset</b><br><b>Wireless Default</b> . | STATUS Network SECURITY STATISTICS   This page allows you to configure wireless network settings. The default configuration parameters have been set to permit IEEE 802:11 wireless network operation without additional changes. An access point is the term used to describe the cable modern when it is providing wireless local area network concentity to wireless.   A na access point is the term used to describe the cable modern when it is providing wireless local area network concentity to wireless. A station or client device is any 802.11 conformant device operating on the wireless local area network.   VIRELESS Enable Wireless Interface V   ESSID Motorola V   Operating Mode 11b/11g Standard V   Transmit Power 1000 v percent   RTS Threshold 2346 bytes   Beacon Period 100 milliscends   DTH Period 3 beacons   Save Changes Reset Wireless Defaults V |
| Una vez que hemos dado nombre a la red, lo normal es protegerla con<br>contraseña, para eso pinchamos en la pestaña <b>Security</b> y veremos la<br>siguiente pantalla:<br>En la imagen se puede observar resaltado en color verde que estamos<br>realizando la configuración básica de la protección de la red. Debemos<br>pinchar en el radio button <b>Shared key</b> para activar la autenticación <b>Wep</b><br>con clave compartida.<br>A continuación seleccionamos el tipo de encriptación, que puede ser de<br>64 o 128 bits. Para determinar las características de la clave debemos<br>tener en cuenta que si elegimos el valor 64-bit (Encriptación WEP de 64<br>bits), debemos elegir una clave de 5 caracteres y si el valor elegido es<br>128-bit (Encriptación WEP de 128 bits) debemos elegir una clave de 13<br>caracteres. pulsamos en el botón <b>Save Changes</b> para que los cambios<br>surtan efecto.<br>Si queremos volver a los valores de fábrica basta con pulsar <b>Reset</b><br><b>Wireless Default</b> .                                               | STATUS NETWORK SECURITY STATISTICS   basic advanced help   This page allows you to configure basic wireless security settings for Wired Equivalent Privacy (WEP).   WEP AUTHENTICATION 1   Authentication Open System Shared Key   Encryption Enable 64-Bit Enable 128-Bit Disable WEP   Key 1 0123456789 2   © Key 2 0000000000 0000000000   C Key 2 0000000000   © Key 3 0000000000 0000000000   Save Changes Reset Wireless Defaults                                                                                                    |

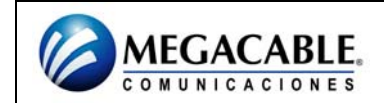

## **SBG900**